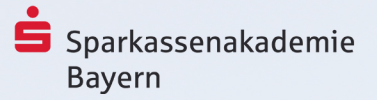

## **ERSTE SCHRITTE**

## im virtuellen Klassenzimmer der Sparkassenakademie Bayern

- 1. In BIKOS-Portal finden Sie unter "Service & Downloads" in der Rubrik "Meine Teilnehmerunterlagen" den Link zum virtuellen Klassenzimmer. Bitte klicken Sie diesen an.
- 2. Es öffnet sich ein neues Browserfenster. Das Feld "Code eingeben" ist bereits für Sie befüllt. Klicken Sie auf die Schaltfläche "Code bestätigen". Geben Sie anschließend Ihren Vor- und Nachnamen ein, bestätigen dies mit "Raum betreten" und erklären die Datenschutzvereinbarung als "Verstanden".

| vitero                                                                                                    | vitero                                                                                                    | vitero                                                                                                    |
|----------------------------------------------------------------------------------------------------|----------------------------------------------------------------------------------------------------|----------------------------------------------------------------------------------------------------|
| LOGIN CODE SELBSTTEST                                                                                                    | LOGIN CODE SELBSTTEST                                                                                                    | LOGIN CODE SELBSTTEST                                                                                                    |
| Code eingeben<br>Der vitero Code ernöglicht ihnen auch ohne Account den direkten<br>Zugang zu einem virtual team room. Bitte geben Sie hier den Code ein,<br>den Sie für ihre Sitzung erhalten haben.<br> | Avatar erstellen<br>Mit den folgenden Angaben erstellen wir ihren individuellen Avatar im<br>virtual team room. Er wird so im Raum für alle anderen Teilnehmer<br>scithtar sein.<br>vomwe<br>MORMME | Datenschutzhinweise<br>Es handelt sich bei der genutzten Software um eine Client-/Server-<br>Software. Das Rechter-/Rollensystem von vitero macht es erforderlich,<br>dass bestimmte Nutzer (Gruspeniehter, Administatoreur) zwingend<br>angelegt werden müssen und damit personenbezogene Daten ehnoben<br>werden. Teilnehmt an Sitzungen konnen sich über einen Link<br>einwählen, ohne dass personenbezogene Daten erhoben werden, mit<br>Ausnähme der IP-Aderse, die aber nach Ablauf der Sitzung<br>automatisch gelöscht wird. Sollen Teilnehmer dennoch im Vitero<br>Management System (VMS) als Berutzer angelegt werden, um hinn z.<br>B. die Einwahl mit Namen und Bild zu erleichtern, so werden auch hier<br>personenbezogene Daten gespichter. Der Flaubnistebatand gem.<br>Artikel 6 Abs. 1 b) DSGV0 ist "die Erfüllung von Vertragspflichten". |
|                                                                                                    | Zurück Mit vitero Account anmelden                                                                                                    | VERSTANDEN<br>Zurück                                                                                                    |

- 3. Sie werden nun in das virtuelle Klassenzimmer eingeloggt.
- 4. Für die Audioübertragung stehen Ihnen zwei Varianten alternativ zur Verfügung: a) wenn Sie über ein PC-Headset verfügen, können Sie den Ton direkt mithören und über das Mikrofon mitsprechen. Die Audioqualität ist bei dieser Variante am höchsten.
  - b) alternativ wählen Sie sich über die Telefoneinwahl ein. Die Audioqualität ist von der Telefonverbindung abhängig und entspricht in der Regel der eines gewöhnlichen Telefonats.
- 4a) Sie verfügen über ein PC-Headset:

Überprüfen Sie als nächsten Schritt Ihre Audioeinstellungen. Klicken Sie dazu ganz unten links auf das Zahnradsymbol aund öffnen die Rubrik AUDIO. Stellen Sie unter LAUTSPRECHER und MIKROFON Ihr verwendetes PC-Headset ein.

Über die Schaltflächen TESTTON ABSPIELEN können Sie die Ausgabelautstärke überprüfen. Über den Schieberegler bei EMPFLINDLICHKEIT können Sie das Ansprechverhalten Ihres Mikrofones testen.

4b) Sie möchten die Telefoneinwahl nutzen:

Klicken Sie ganz links unten auf das Telefonhörer-Symbol 🥒. Wählen Sie nun die Option SIE MÖCHTEN SELBST ANRUFEN aus und rufen die angegebene Telefonnummer aus dem deutschen Festnetz an. Nach Eingabe des Zugangscodes und der Teilnehmer-PIN gelangen Sie in den Audiokanel des virtuellen Klassenzimmers.

5. Beachten Sie, dass nur die beiden Moderatoren oben mittig für alle Teilnehmer hörbar sind. Ihre Stimme ist **erst dann für alle hörbar**, wenn Ihnen das Mikrofon **O** von einem Moderator übergeben wurde.

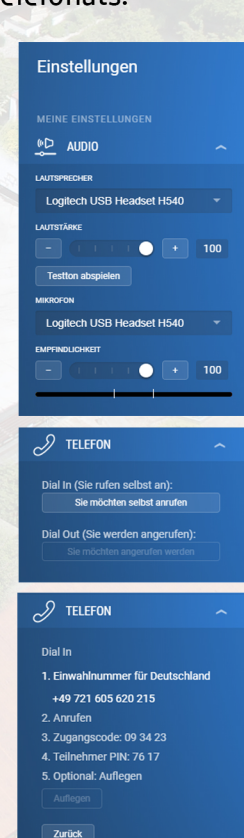